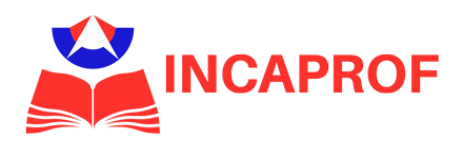

# TUTORIAL DE INGRESO A PLATAFORMA E-LEARNING INCAPROF

La plataforma E-learning de INCAPROF es una plataforma LMS (Learning Management System) donde nuestros participantes pueden acceder a sus cursos desde cualquier dispositivo y realizar sus actividades cómodamente y a su tiempo, o acceder a los módulos complementarios de otras actividades.

El acceso a ella es muy simple y se puede realizar en pocos pasos.

A continuación, detallamos los pasos a seguir para ingresar desde su computadora o dispositivos móviles.

**NOTA:** Recuerde que, ante cualquier problema o consulta para acceder a su curso, puede contactarse con nosotros a través de los siguientes medios de atención:

-Teléfono o Whatsapp: +569 9090 3393 -Email: contacto@incaprof.cl -Horarios de atención: Lunes a viernes 09:00 a 18:00 horas.

### **INGRESO DESDE SU COMPUTADORA**

Para ingresar y acceder a nuestra plataforma E-learning desde su PC debe seguir los siguientes pasos:

#### PASO 1

Ingrese a <u>www.incaprof.cl</u> y haga click en el botón rojo en la parte superior derecha de la página que dice *"ACCESO A PLATAFORMA E-LEARNING"* 

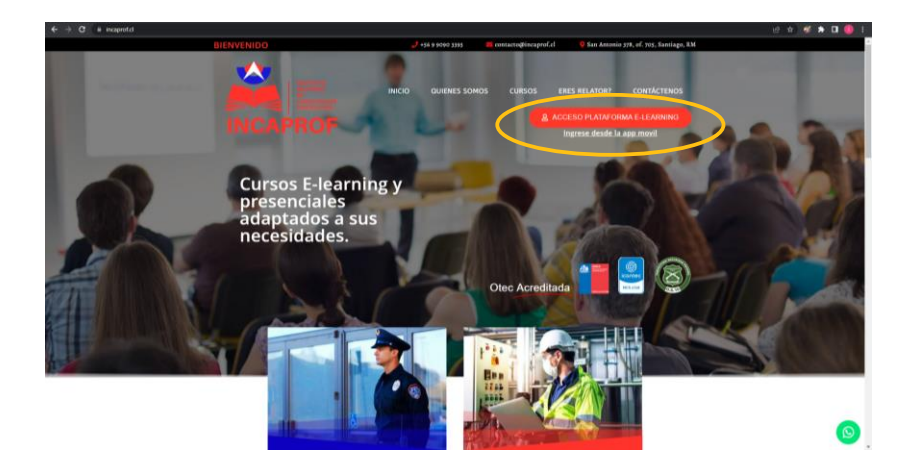

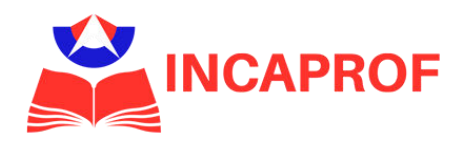

#### PASO 2

Ingrese con su nombre de usuario y contraseña en el recuadro de acceso a la plataforma.

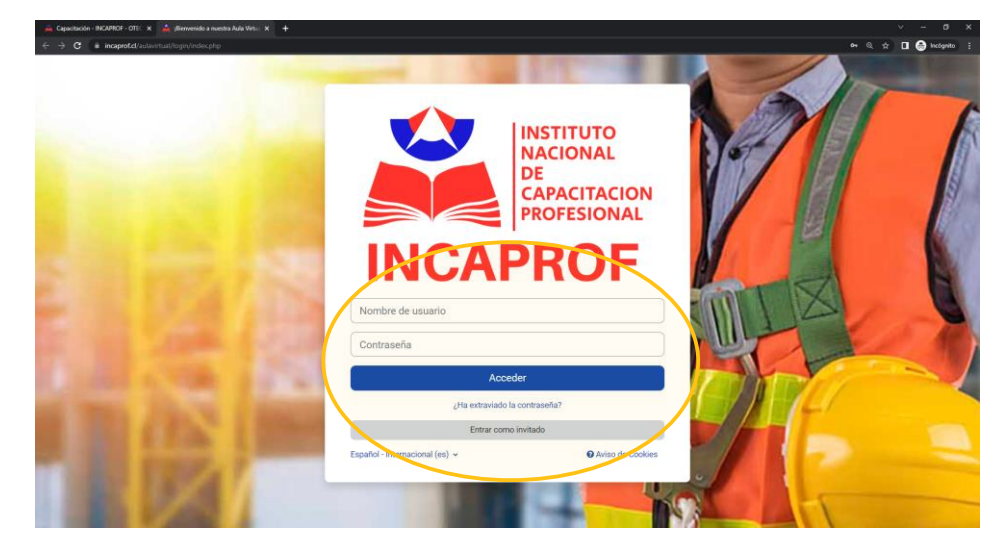

#### PASO 3

Al ingresar, usted se encontrará en la sección "mis cursos" donde se detalla la lista en los cursos que el participante esta matriculado.

Haciendo click en el curso usted podrá visualizar todo lo correspondiente a la actividad; Las clases, material complementario, tareas, encuesta de satisfacción, exámenes y otros recursos correspondientes al curso.

Este contenido se encuentra ordenado en módulos por lo que es intuitivo y fácil de comprender en los primeros minutos de navegación.

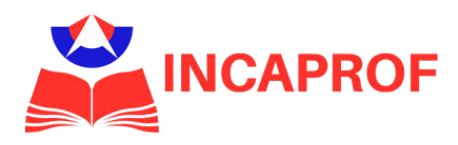

## **INGRESO DESDE DISPOSITIVOS MÓVILES**

Para ingresar a nuestra plataforma E-learning desde un dispositivo móvil debe seguir los siguientes pasos:

#### PASO 1

Descarga la aplicación "Moodle" a tu dispositivo móvil desde Play o Apple Store.

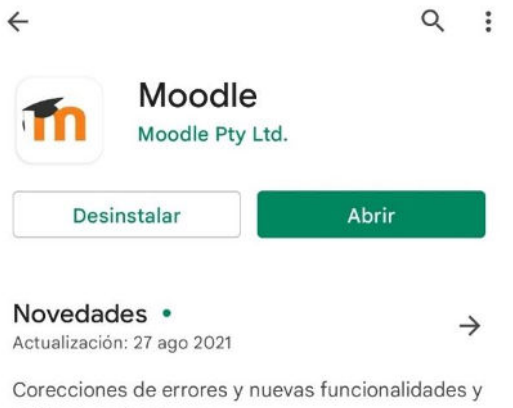

mejoras que incluyen:

Mejoras de accessibilida...

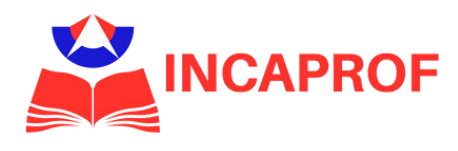

#### PASO 2

Al ingresar por primera vez, la aplicación le pedirá la dirección web de la institución para, posteriormente, poder acceder con su usuario y contraseña. La dirección web de la plataforma INCAPROF es <u>https://www.incaprof.cl/aulavirtual</u>, la debe escribir (o copiar y pegar) cuando la aplicación lo solicite y continuar con el botón que dice "conectar a su sitio" como se indica en la imagen.

| Conectar a Moodle 🌼                    |                                                 |
|----------------------------------------|-------------------------------------------------|
|                                        | Conectar a Moodle                               |
| Su sitio<br>https://campus.example.edu | Su sitio<br>https://www.incaprof.cl/aulavirtual |
| 0                                      | Por favor seleccione su sitio:                  |
| ESCANEAR CÓDIGO QR                     | www.incaprof.cl/aulavirtual                     |
| ¿Necesita ayuda?                       |                                                 |

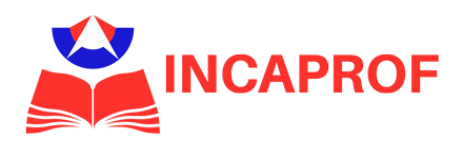

#### PASO 3

Después de ingresar el sitio ya puede acceder con su nombre de usuario y contraseña como se indica en la imagen. Haciendo click en el curso usted podrá visualizar todo lo correspondiente a la actividad como las clases, material complementario, tareas, encuesta de satisfacción, exámenes, etc. Este contenido se encuentra ordenado en módulos por lo que es intuitivo y fácil de comprender en los primeros minutos de navegación.

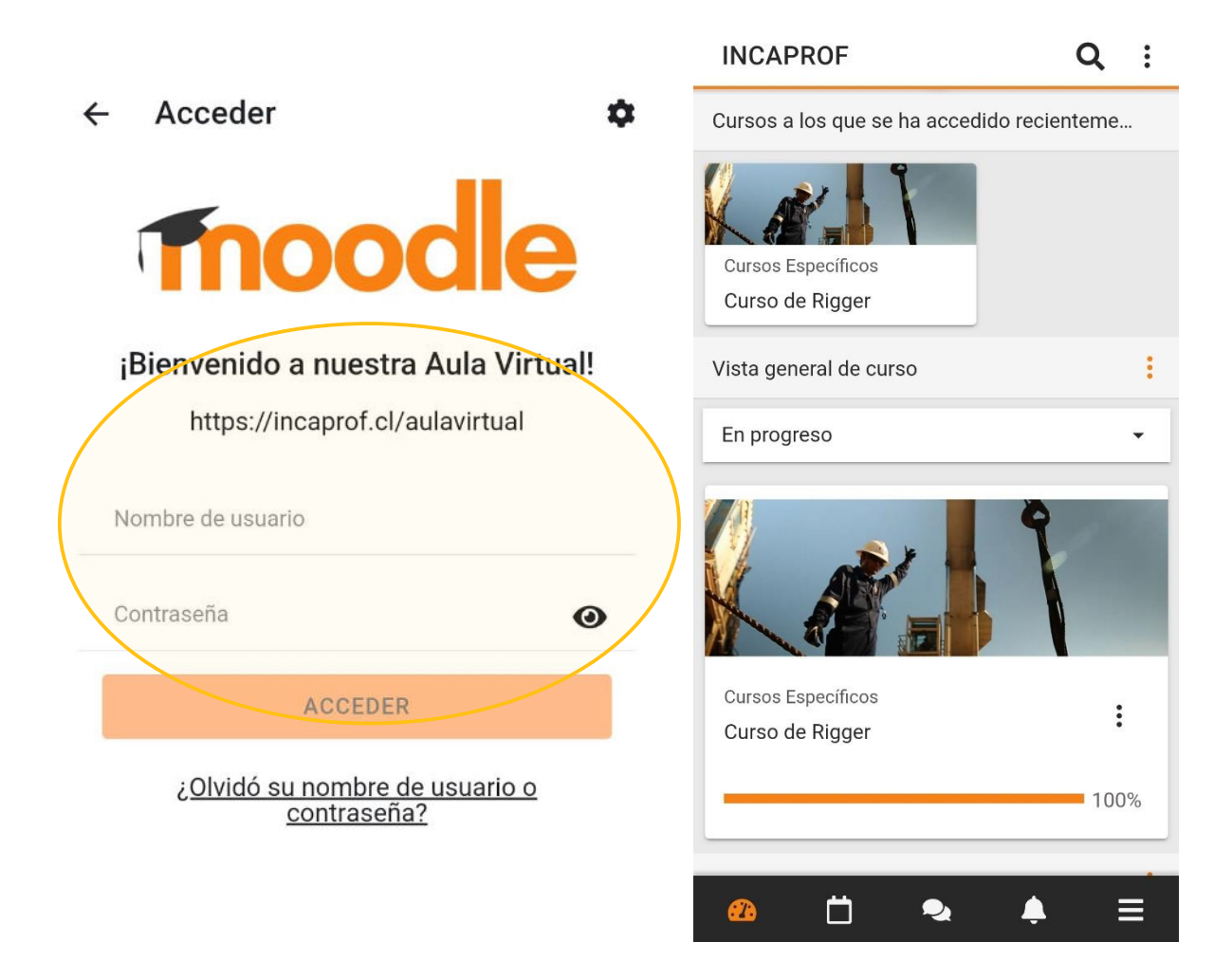